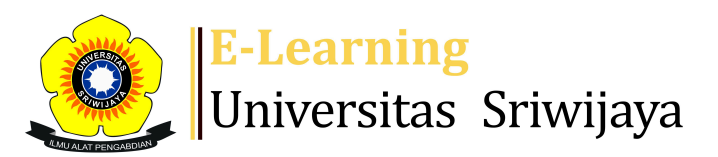

## 🛃<sup>2</sup> 🗭 GHIA SUBAGJA - **GS**

Dashboard > My courses > 2324-02-EKM431219-Teknik Proyeksi Bisnis > General > Daftar Hadir > Daftar Hadir

\$

## 2324-02-EKM431219-Teknik Proyeksi Bisnis Daftar

Hadir

| Ses      | sions  | Add see                | ssion Rep       | port | Import                  | Export   | Status s    | set          | Temporary | users  |                 |      |     |
|----------|--------|------------------------|-----------------|------|-------------------------|----------|-------------|--------------|-----------|--------|-----------------|------|-----|
| Sessions |        | Group: EKM431219 - TPB |                 |      | - P7 🗸                  |          |             | All All past |           | lonths | Weeks           |      | iys |
| #        |        | Date                   | Time            |      | Туре                    | Des      | scription   |              |           |        | Actio           | ns ( |     |
|          |        |                        |                 |      | Group:                  | Agu      | ing Putra R | aneo,        | SE, M.Si  |        |                 |      | _   |
| 1        | Fri 26 | 5 Jan 2024             | 6:45PM - 9:     | 15PM | EKM43121<br>TPB - P7    | 19 - NIP | .198411262  | 20150        | 41001     |        | <b>₹₽</b>       | ζ (  |     |
|          |        |                        |                 |      | Group:                  | Αgι      | ing Putra R | aneo,        | SE, M.Si  |        |                 |      |     |
| 2        | Fri 2  | Feb 2024               | 6:45PM - 9:15PM | 15PM | EKM431219 -<br>TPB - P7 | 9- NIP   | .198411262  | 20150        | 41001     |        | <b>è ⇔ &gt;</b> | < (  |     |
|          |        |                        |                 |      | Group:                  | Agι      | ing Putra R | aneo,        | SE, M.Si  |        |                 |      |     |
| 3        | Fri 9  | Feb 2024               | 6:45PM - 9:     | 15PM | EKM43121<br>TPB - P7    | 19 - NIP | .198411262  | 20150        | 41001     |        | <b>è ⇔ &gt;</b> | < (  |     |
|          |        |                        |                 |      | Group:                  | Agu      | ing Putra R | aneo,        | SE, M.Si  |        |                 |      |     |
| 4        | Fri 16 | Feb 2024               | 6:45PM - 9:     | 15PM | EKM43121<br>TPB - P7    | 19 - NIP | .198411262  | 20150        | 41001     |        | <b>è ⇔ &gt;</b> | ζ (  |     |
|          |        |                        |                 |      | Group:                  | Agu      | ing Putra R | aneo,        | SE, M.Si  |        |                 |      |     |
| 5        | Fri 23 | Feb 2024               | 6:45PM - 9:     | 15PM | EKM43121<br>TPB - P7    | 9- NIP   | .198411262  | 20150        | 41001     |        | <b>₹ \$</b>     | < (  |     |

| #               | Date                            | Time                           | Туре                              | Description                                                           | Actions        |
|-----------------|---------------------------------|--------------------------------|-----------------------------------|-----------------------------------------------------------------------|----------------|
| 6               | Fri 1 Mar 2024                  | 6:45PM - 9:15PM                | Group:<br>EKM431219 -<br>TPB - P7 | Reska Rahmatullah, S.E.,<br>M.M.; 198806022023211014                  | <b>ĕ ⇔ X</b> □ |
| 7               | Fri 8 Mar 2024                  | 6:45PM - 9:15PM                | Group:<br>EKM431219 -<br>TPB - P7 | Reska Rahmatullah, S.E.,<br>M.M.; 198806022023211014                  | <b>ĕ ⇔ X</b> □ |
| 8               | Fri 15 Mar 2024                 | 6:45PM - 9:15PM                | Group:<br>EKM431219 -<br>TPB - P7 | Reska Rahmatullah, S.E.,<br>M.M.; 198806022023211014                  | <b>ĕ ⇔ X</b> □ |
| 9               | Fri 22 Mar 2024 6:45PM - 9:15PM |                                | Group:<br>EKM431219 -<br>TPB - P7 | Reska Rahmatullah, S.E.,<br>M.M.; 198806022023211014                  | <b>€ ⇔ X</b> □ |
| 10              | Fri 5 Apr 2024                  | Fri 5 Apr 2024 6:45PM - 9:15PM |                                   | Ghia Subagja S.E.,M.M ;<br>199211272024211001                         | <b>€ ⇔ X</b> □ |
| 11              | Fri 19 Apr 2024                 | 6:45PM - 9:15PM                | Group:<br>EKM431219 -<br>TPB - P7 | Ghia Subagja S.E.,M.M ;<br>199211272024211001                         | <b>€ ⇔ X</b> □ |
| <mark>12</mark> | Fri 26 Apr 2024                 | 6:45PM - 9:15PM                | Group:<br>EKM431219 -<br>TPB - P7 | Ghia Subagja S.E.,M.M ;<br>199211272024211001                         | <b>ĕ ⇔ X</b> □ |
| 13              | Fri 3 May 2024                  | 6:45PM - 9:15PM                | Group:<br>EKM431219 -<br>TPB - P7 | Dr. Muhammad Ichsan Hadjri,<br>S.T., M.M - NIP.<br>198907112018031001 | <b>ĕ ⇔ X</b> □ |
| 14              | Tue 14 May 2024                 | May 2024  1PM - 3:30PM         |                                   | Dr. Muhammad Ichsan Hadjri,<br>S.T., M.M - NIP.<br>198907112018031001 | <b>ĕ ⇔ X</b> □ |
| 15              | Fri 17 May 2024                 | 6:45PM - 9:15PM                | Group:<br>EKM431219 -<br>TPB - P7 | Dr. Muhammad Ichsan Hadjri,<br>S.T., M.M - NIP.<br>198907112018031001 | <b>ĕ ⇔ X</b> □ |
| 16              | Fri 24 May 2024                 | 6:45PM - 9:15PM                | Group:<br>EKM431219 -<br>TPB - P7 | Dr. Muhammad Ichsan Hadjri,<br>S.T., M.M - NIP.<br>198907112018031001 | <b>ĕ ⇔ X</b> □ |
| ?               |                                 |                                |                                   | Choose                                                                | ✔ ОК           |
|                 |                                 |                                |                                   |                                                                       |                |
|                 | Announcemen                     | ts Jump to                     |                                   | ~                                                                     |                |
|                 | RPS Teknik Pro                  | yeksi Bisnis 🕨                 |                                   |                                                                       |                |
| -               | a Administr                     | ration                         |                                   |                                                                       |                |
|                 |                                 |                                |                                   |                                                                       |                |
|                 | Attendance adı                  | ministration                   |                                   |                                                                       |                |

Locally assigned roles

- Permissions
- 2. Check permissions
- **T** Filters
- 🛕 Competency breakdown
- Logs
- 🏦 Backup
- 📩 Restore
- Course administration

## 👬 Navigation

| Dashboard                                |  |  |  |  |  |
|------------------------------------------|--|--|--|--|--|
| 🕋 Site home                              |  |  |  |  |  |
| Site pages                               |  |  |  |  |  |
| My courses                               |  |  |  |  |  |
| 2324-02-EKM431219-Teknik Proyeksi Bisnis |  |  |  |  |  |
| Participants                             |  |  |  |  |  |
| 🝸 Badges                                 |  |  |  |  |  |
| 📥 Competencies                           |  |  |  |  |  |
| 📰 Grades                                 |  |  |  |  |  |
| General                                  |  |  |  |  |  |
| Announcements                            |  |  |  |  |  |
| 🚵 Daftar Hadir                           |  |  |  |  |  |
| 🕞 RPS Teknik Proyeksi Bisnis             |  |  |  |  |  |
| Pertemuan 1                              |  |  |  |  |  |
| Pertemuan 2                              |  |  |  |  |  |
| Pertemuan 3                              |  |  |  |  |  |
| Pertemuan 4                              |  |  |  |  |  |
| Pertemuan 5                              |  |  |  |  |  |
| Pertemuan 6                              |  |  |  |  |  |
| Pertemuan 7                              |  |  |  |  |  |
| Pertemuan 8                              |  |  |  |  |  |
| 2324-02-EIM1012-PENGANTAR MANAJEMEN      |  |  |  |  |  |
| Courses                                  |  |  |  |  |  |

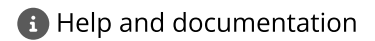